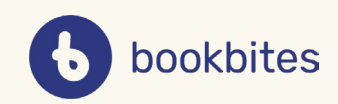

# VEILEDNING

#### I denne veiledningen finner du informasjon om:

- Innlogging i og utlogging av appen
- Finne versjonsnummer av appen og opplysninger om operativsystem
- Opprette klasser

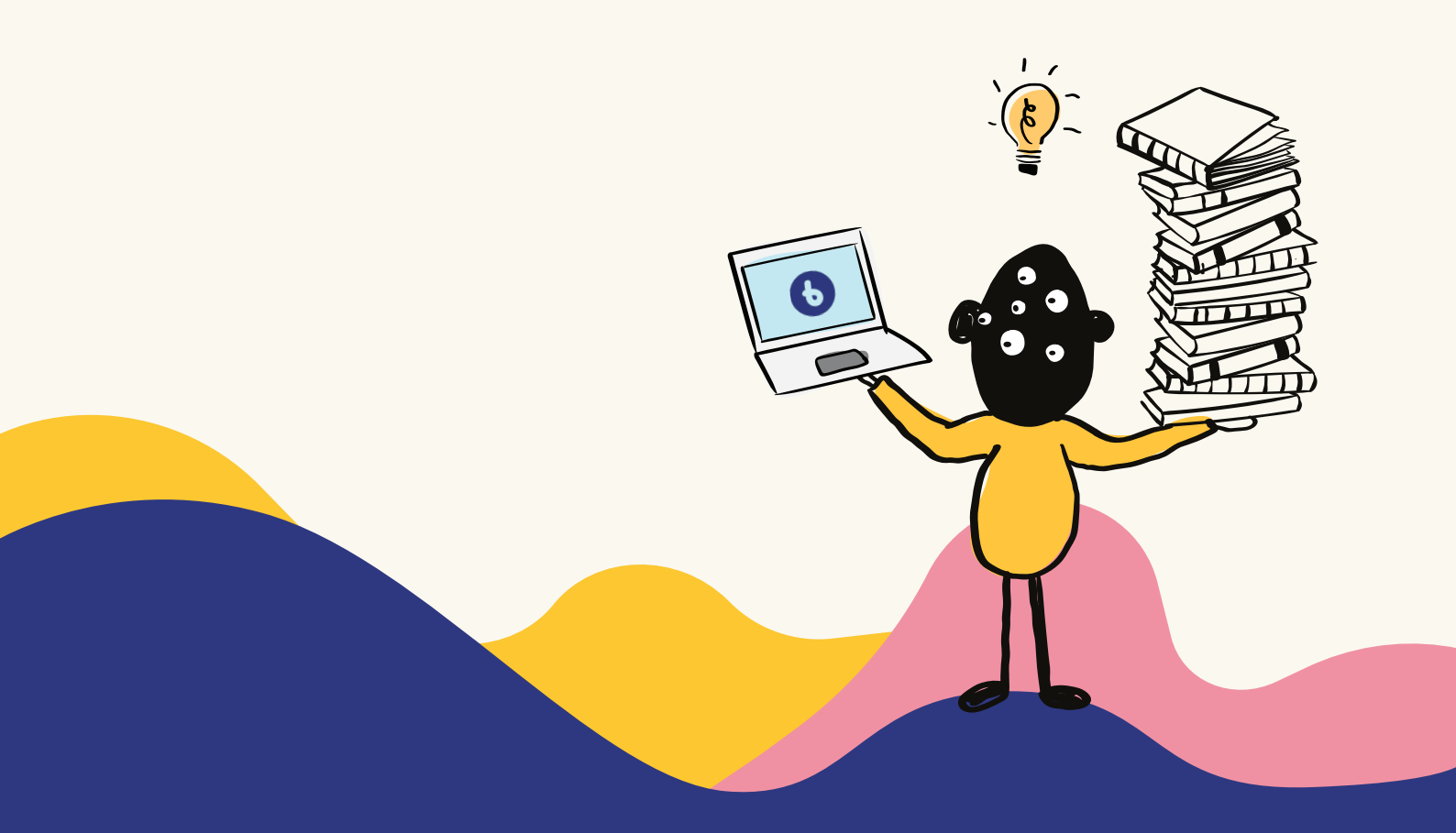

#### Hvordan logge inn med Feide?

# 1

Det er viktig å logge inn korrekt for å kunne opprette klasser i appen.

Som lærer og elev har dere allerede en bruker via Feide. Velg derfor **Logg inn**.

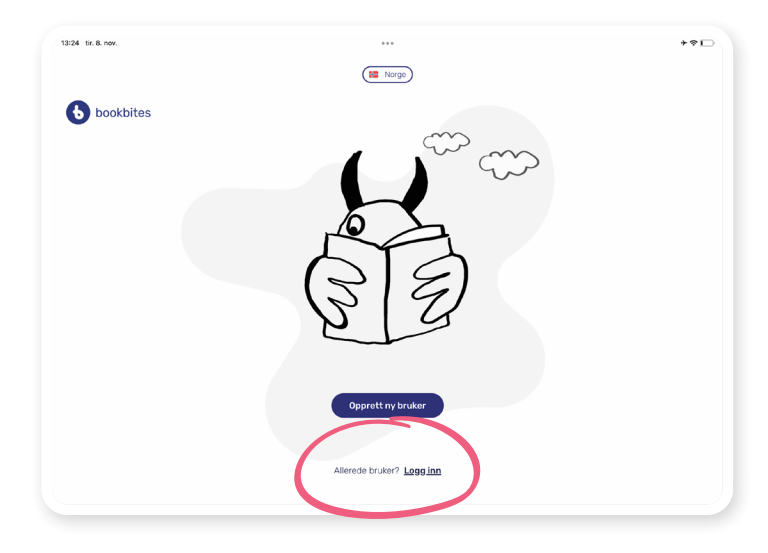

### 2

#### Velg Fortsett med Feide.

*VIKTIG*: For å komme inn i "Fellesskap", må alle være logget inn via Feide.

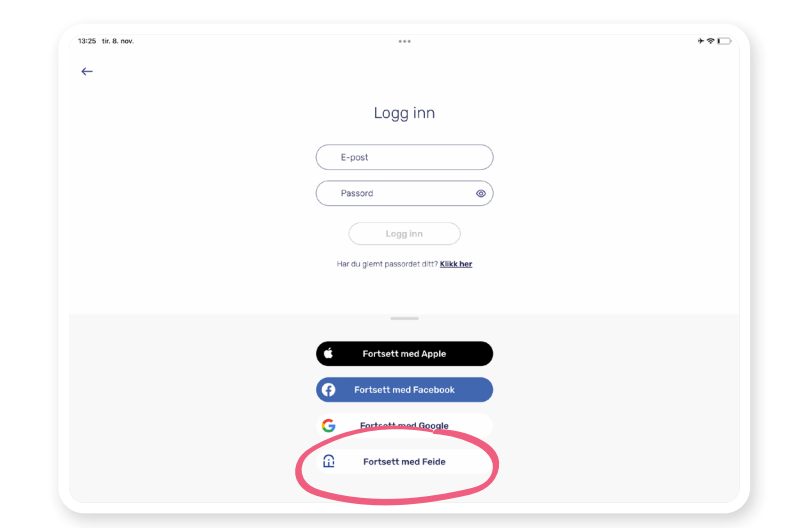

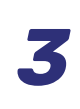

Logg inn med Feide-brukernavn og passord.

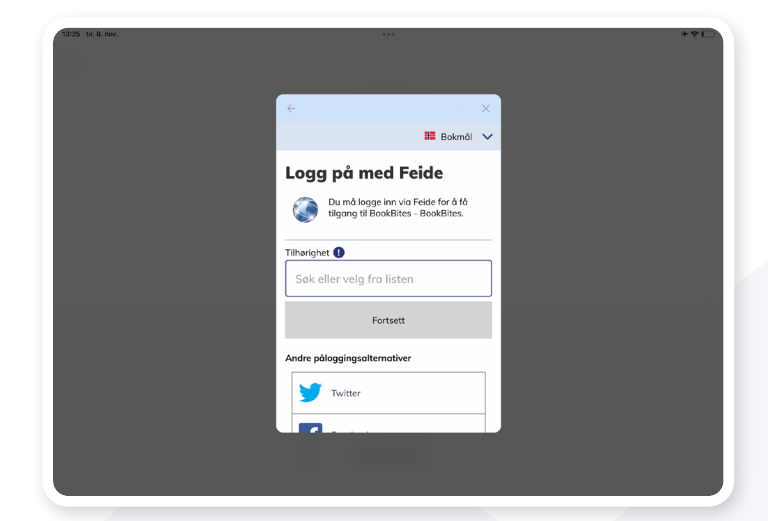

#### Hvordan logge ut, og hvordan finne versjonsnummer av app og operativsystem?

# 1

Noen ganger kan det lønne seg å logge ut av og inn igjen i appen hvis du opplever problemer.

For å logge ut går du inn på din **profil** ved å trykke på forbokstavene eller avataren din.

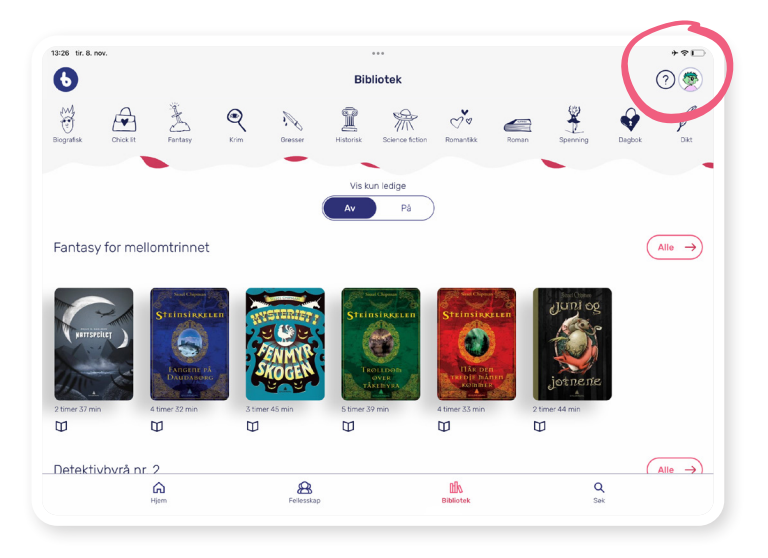

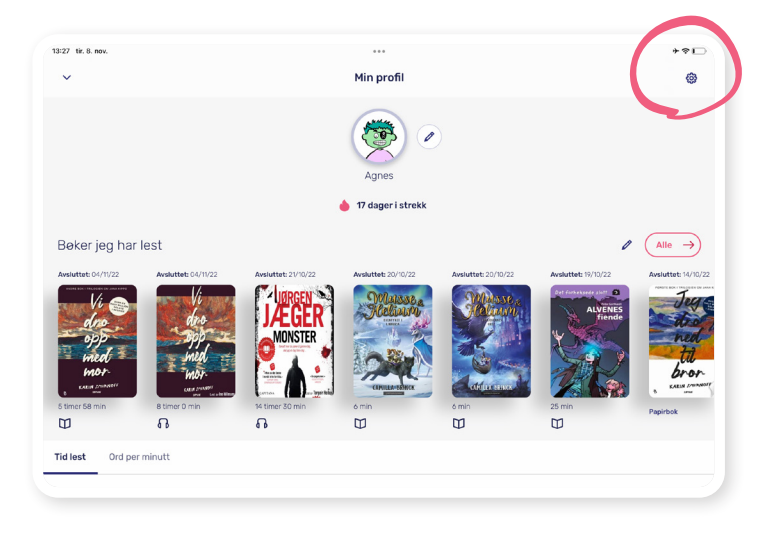

## 2

Du finner **innstillingene** ved å trykke på tannhjulet øverst i høyre hjørne.

# 3

Under Innstillinger finner du **Logg ut**-knappen.

Her finner du også **info om appen** og **operativsystemet**. Dette er nyttig informasjon hvis du en gang skulle ha behov for support.

| <del>~</del> | Innstillinger             |               |
|--------------|---------------------------|---------------|
|              | III Lånekvoter            | $\rightarrow$ |
|              | O Mine bibliotek          | $\rightarrow$ |
|              | A Personlig informasjon   | $\rightarrow$ |
|              | • Innloggingsopplysninger | $\rightarrow$ |
|              | Annet                     | $\rightarrow$ |
|              | ? Hjelp                   | $\rightarrow$ |
|              | Logg ut P                 |               |

#### Hvordan opprette klasser?

# 1

Trykk på fanen **Fellesskap** etter å ha logget inn i appen. Alle lærere og elever som har logget inn korrekt (med Feide) skal få opp denne knappen.

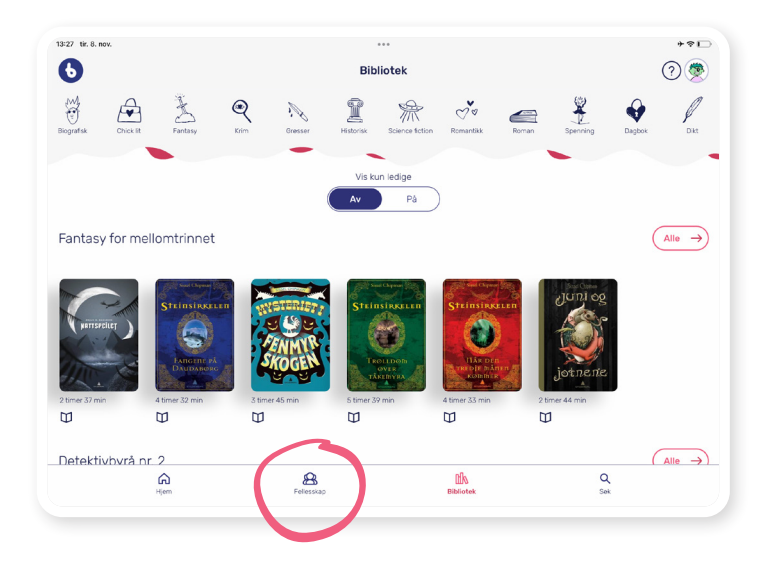

#### 2

Velg **plusstegnet** for å opprette en ny klasse.

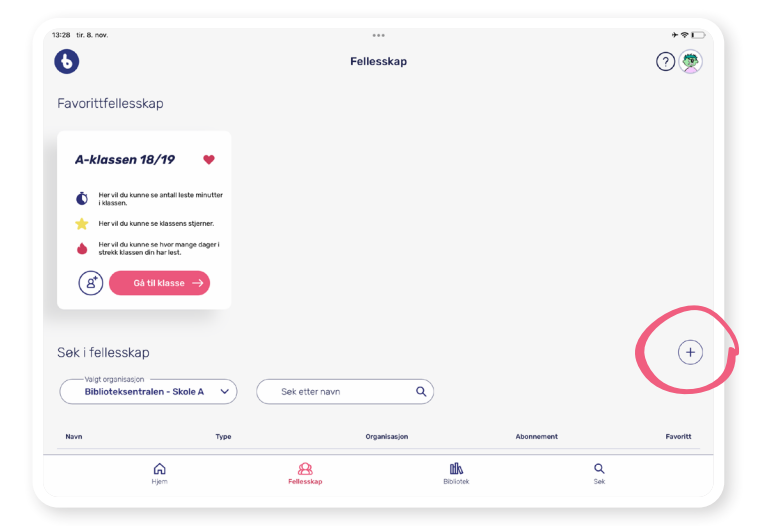

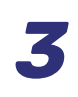

Skriv inn navnet på klassen din.

*PS:* Lag et navn som beskriver klassen godt, gjerne med årstall eller liknende.

| 13:28 tir. 8. nov. | ***                                | **⊡ |
|--------------------|------------------------------------|-----|
|                    |                                    | ×   |
|                    |                                    |     |
|                    |                                    |     |
|                    |                                    |     |
|                    | Opprett en ny klasse               |     |
|                    | Under Biblioteksentralen - Skole A |     |
|                    |                                    |     |
|                    | Velg trinn                         |     |
|                    | + Lagg til en beskrivelse          |     |
|                    | Opprett og inviter                 |     |
|                    |                                    |     |
|                    |                                    |     |
|                    |                                    |     |
|                    |                                    |     |
|                    |                                    |     |
|                    |                                    |     |
|                    |                                    |     |

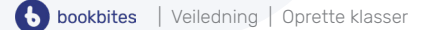

4

Når du har skrevet inn navnet på klassen og valgt trinn, trykk på **Opprett og inviter**.

| 13:29 tir. 8. nov. |                                                                                                    | **⊡ |
|--------------------|----------------------------------------------------------------------------------------------------|-----|
|                    |                                                                                                    | ×   |
|                    |                                                                                                    |     |
|                    | Quantity of a statistical states of                                                                                                    |     |
|                    | Upprett en ny klasse                                                                                                    |     |
|                    | Under Biblioteksentralen - Skole A                                                                                                    |     |
|                    | ✓ 6B 2022/2023                                                                                                    |     |
|                    |                                                                                                    |     |
|                    | (✓ 6. klasse ✓                                                                                                    |     |
|                    | M and a state of the state of the state of t |     |
|                    | X Lukk beskrivelsen                                                                                                    |     |
|                    |                                                                                                    |     |
|                    |                                                                                                    |     |
|                    |                                                                                                    |     |
|                    |                                                                                                    |     |
|                    |                                                                                                    |     |
|                    |                                                                                                    |     |
|                    |                                                                                                    |     |
|                    | Opprett og inviter                                                                                                    |     |
|                    |                                                                                                    |     |
|                    |                                                                                                    |     |
|                    |                                                                                                    |     |
|                    |                                                                                                    |     |

5

Koden lages. **Del koden** med elevene slik at de blir deltakere i klassen.

*PS*: Du kan alltid lage en ny kode til denne klassen senere (om du f.eks. skulle få en ny elev i klassen, eller noen ikke rekker å logge seg inn første gangen).

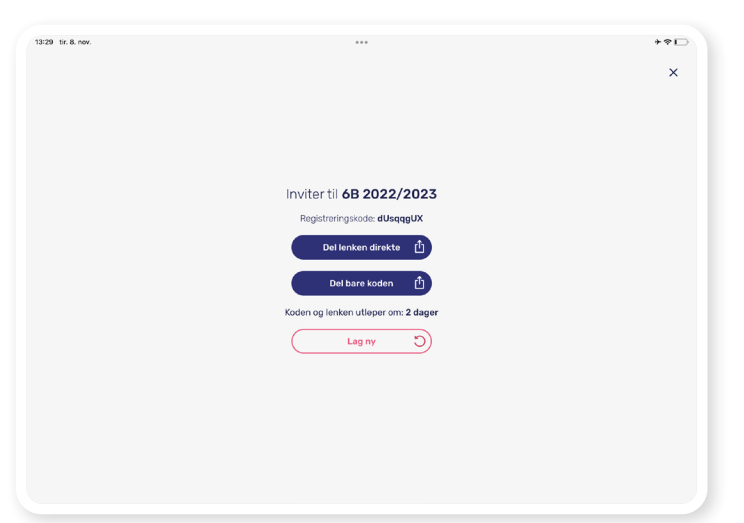

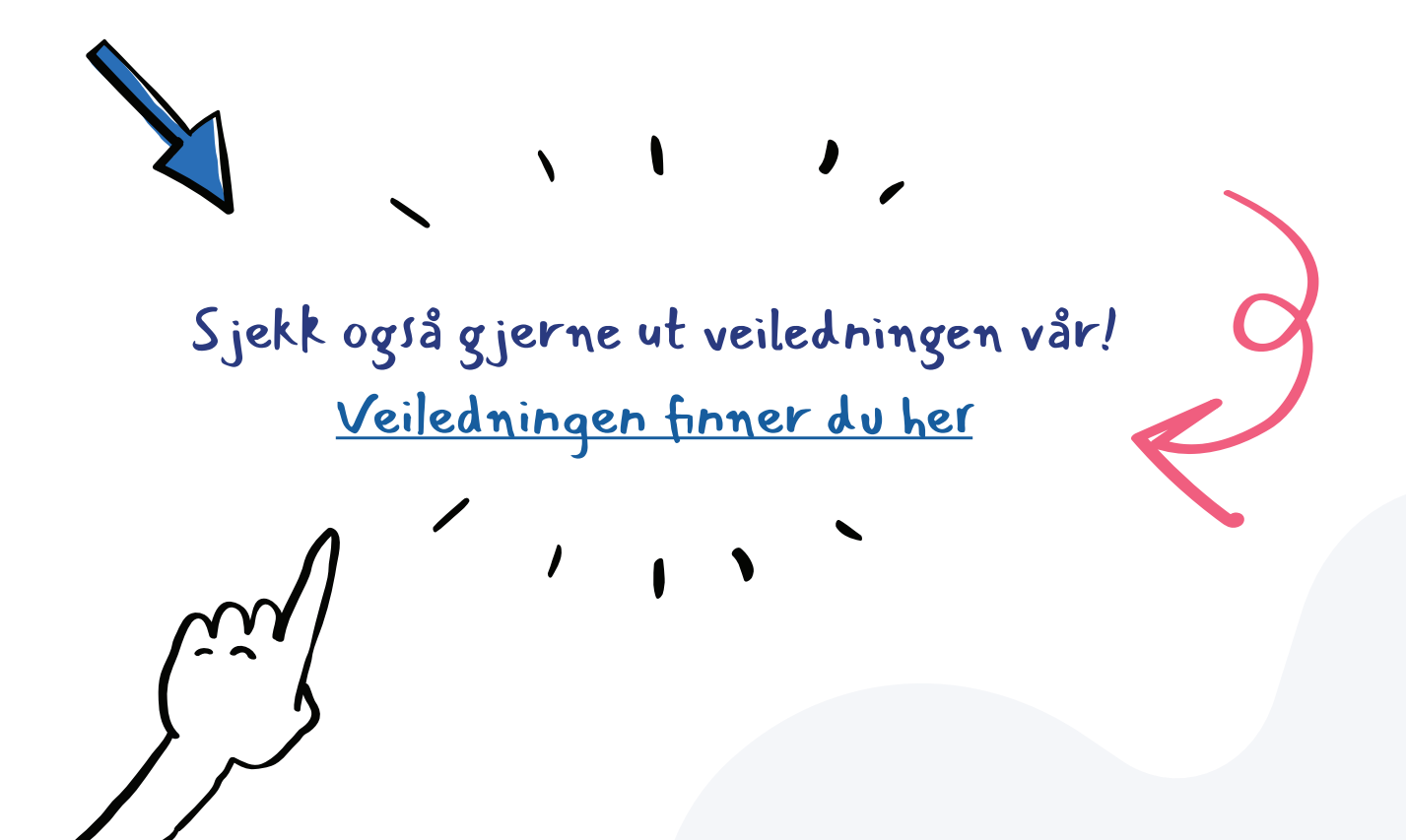